# PAGO TELEMÁTICO

# CEIP RAMON DE VALENZUELA

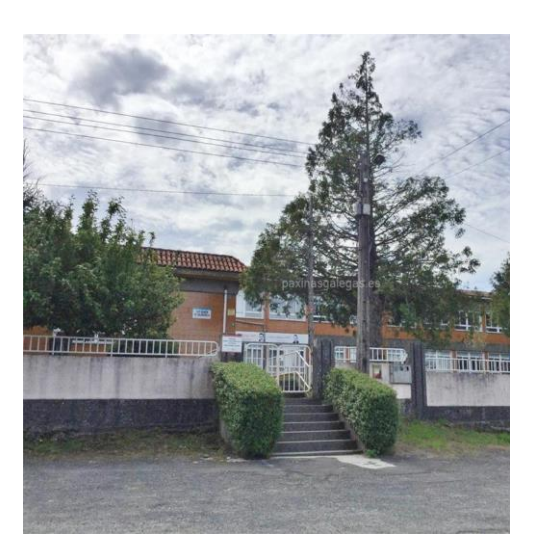

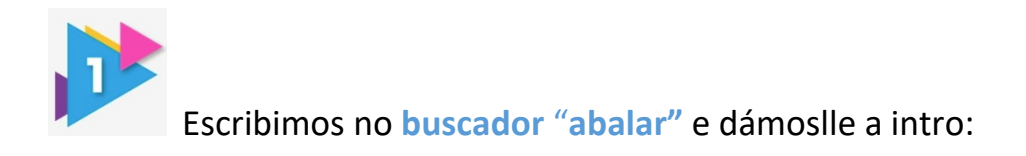

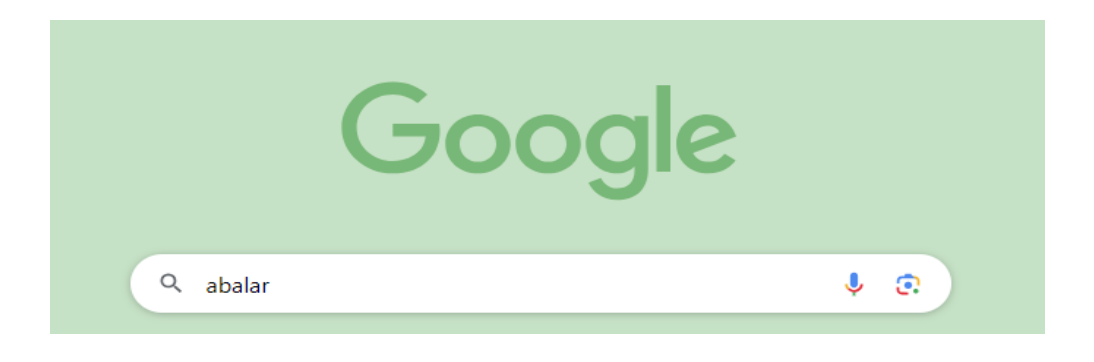

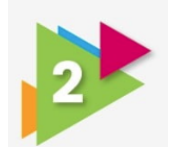

Entramos no enlace: Abalar-EDU Xunta

http://www.edu.xunta.es/espazoAbalar/

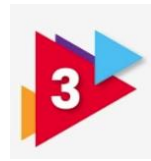

Podemos acceder de dúas formas:

1. coa chave 365 (solicitándoa online ou na oficina da Xunta de Galicia)

## Identifíquese

| Chave365    | * |
|-------------|---|
| NIF         |   |
| Contrasinal |   |

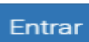

### 2. con certificado dixital:

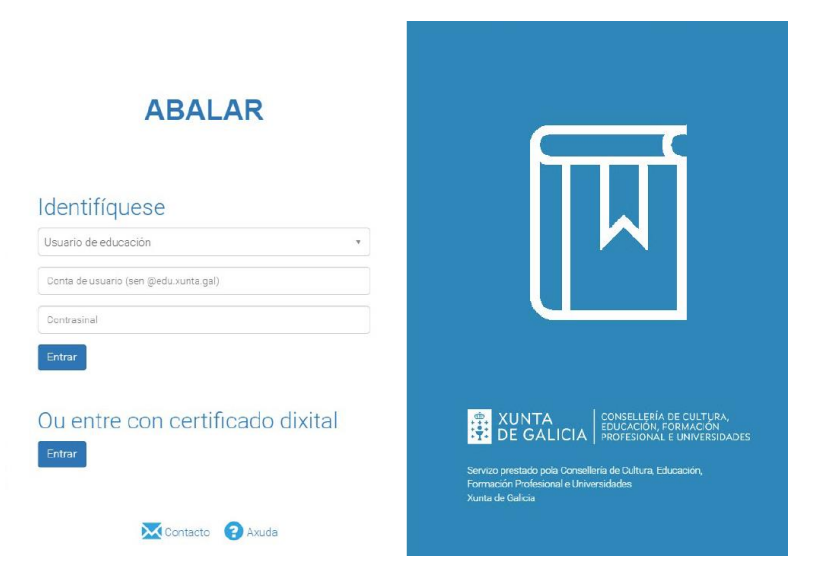

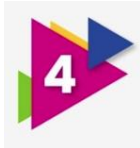

# Dentro da aplicación clicamos en: "Ver alumno"

| Ceip Ramón de<br>Valenzuela | Educación primaria |            |  |  |
|-----------------------------|--------------------|------------|--|--|
| Non hai avisos para este    | e alumno/a         |            |  |  |
|                             |                    | Ver Alumno |  |  |

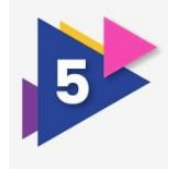

### Clicamos en servizos complementarios:

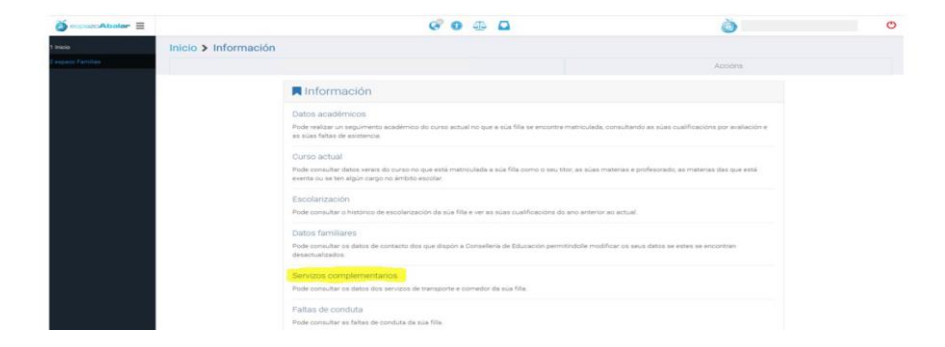

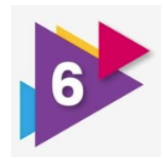

### Elixir o mes e facer clic en CIXTEX

| Mes      | Descrición  | Quenda       | Días | Impreso | Pago telemático |
|----------|-------------|--------------|------|---------|-----------------|
| Xuño     | Abono Euros | Quenda única | 0    |         |                 |
| Maio     | Abono Euros | Quenda única | 0    |         |                 |
| Abril    | Abono Euros | Quenda única | 0    |         |                 |
| Marzo    | Abono Euros | Quenda única | 0    |         |                 |
| Febreiro | Abono Euros | Quenda única | 0    |         |                 |
| Xaneiro  | Abono Euros | Quenda única | 0    |         |                 |
| Decembro | Abono Euros | Quenda única | 0    |         |                 |
| Novembro | Abono Euros | Quenda única | 0    |         |                 |
| Outubro  | Abono Euros | Quenda única | 0    |         |                 |
| Setembro | Abono Euros | Quenda única | 15   | FOR     |                 |

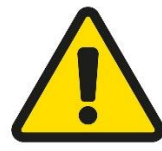

En función do método empregado no acceso a aplicación abalar o pago poderá realizarse de 2 formas:

- 1) Acceso con certificado permite o pago con tarxeta ou pago con conta corrente ( o cal implica asinar un documento co certificado, sen comisión)
- 2) Acceso con chave 365 ou sen certificado soamente permite o pago con tarxeta.

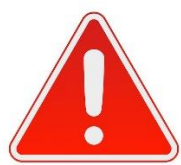

Durante o proceso de pago no portal continuar ata o final. Unha vez se peche a solapa que se abriu , a aplicación volve automáticamente a esta páxona e complétase así o proceso.